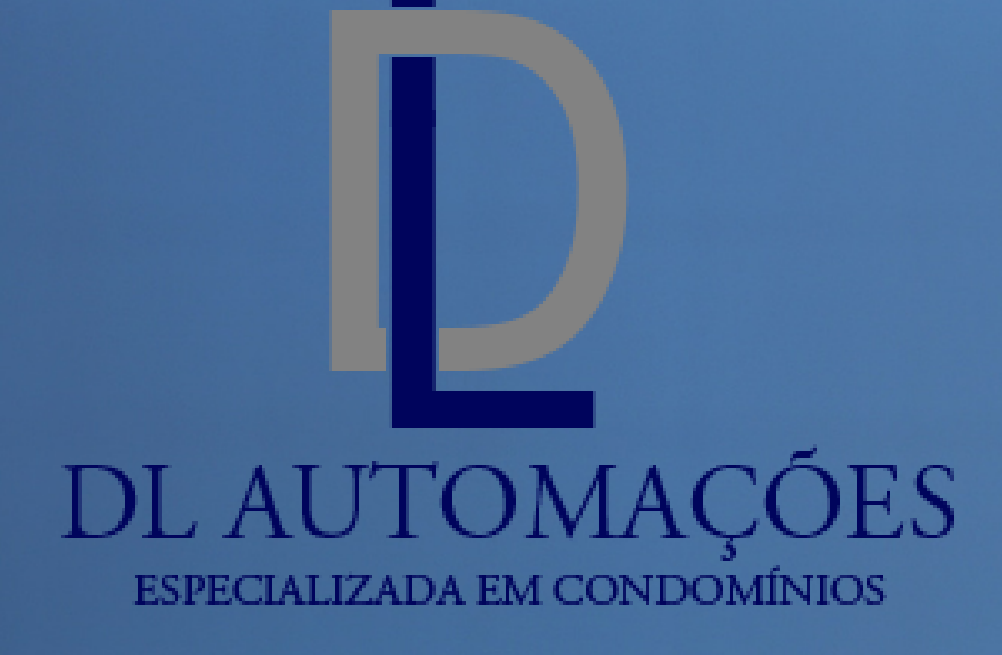

Apresentação passo a passo da instalação e configuração para o uso do App.

Duvidas entrar em contato com o suporte técnico.

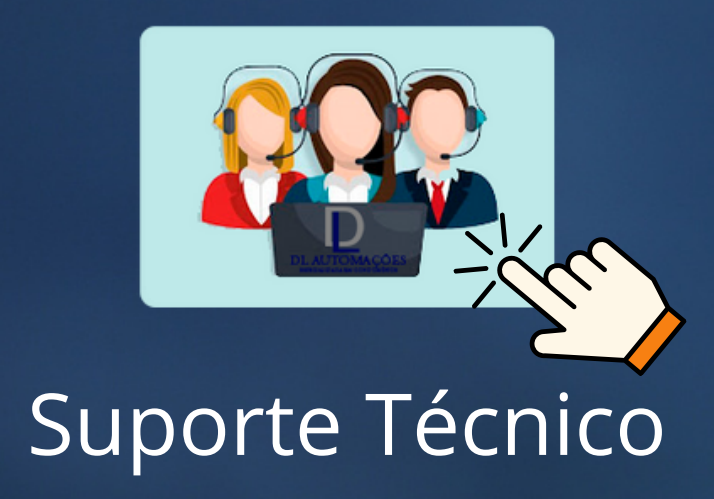

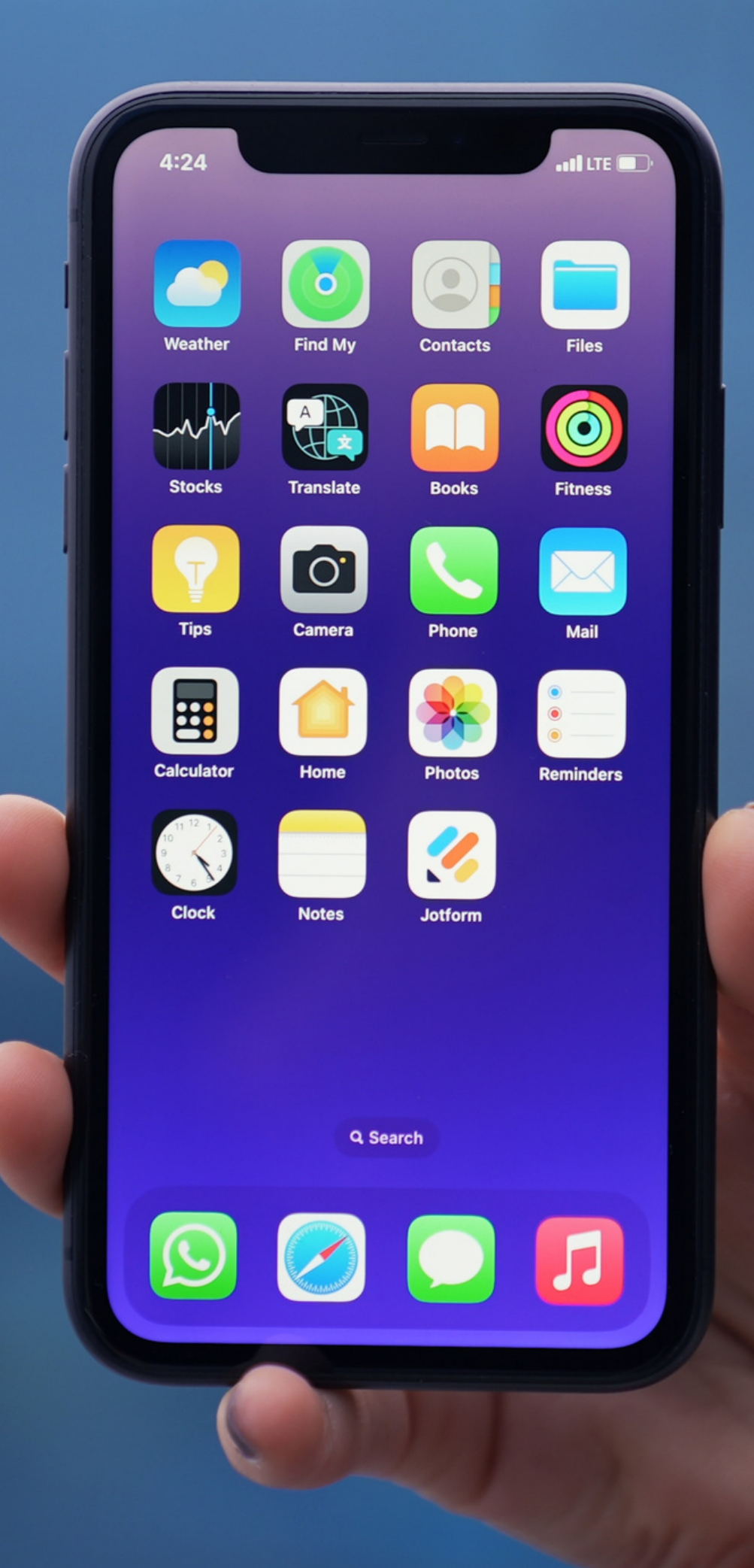

## 1º passo baixe e instale o app

# **EasyKey**

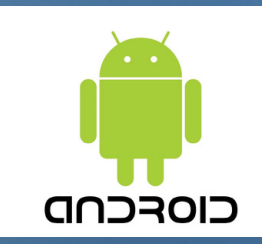

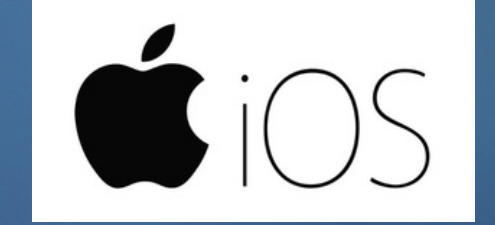

## Após baixar e instalar o EasyKey

1º passo: Abrir o Aplicativo, se for o primeiro acesso clicar sair.

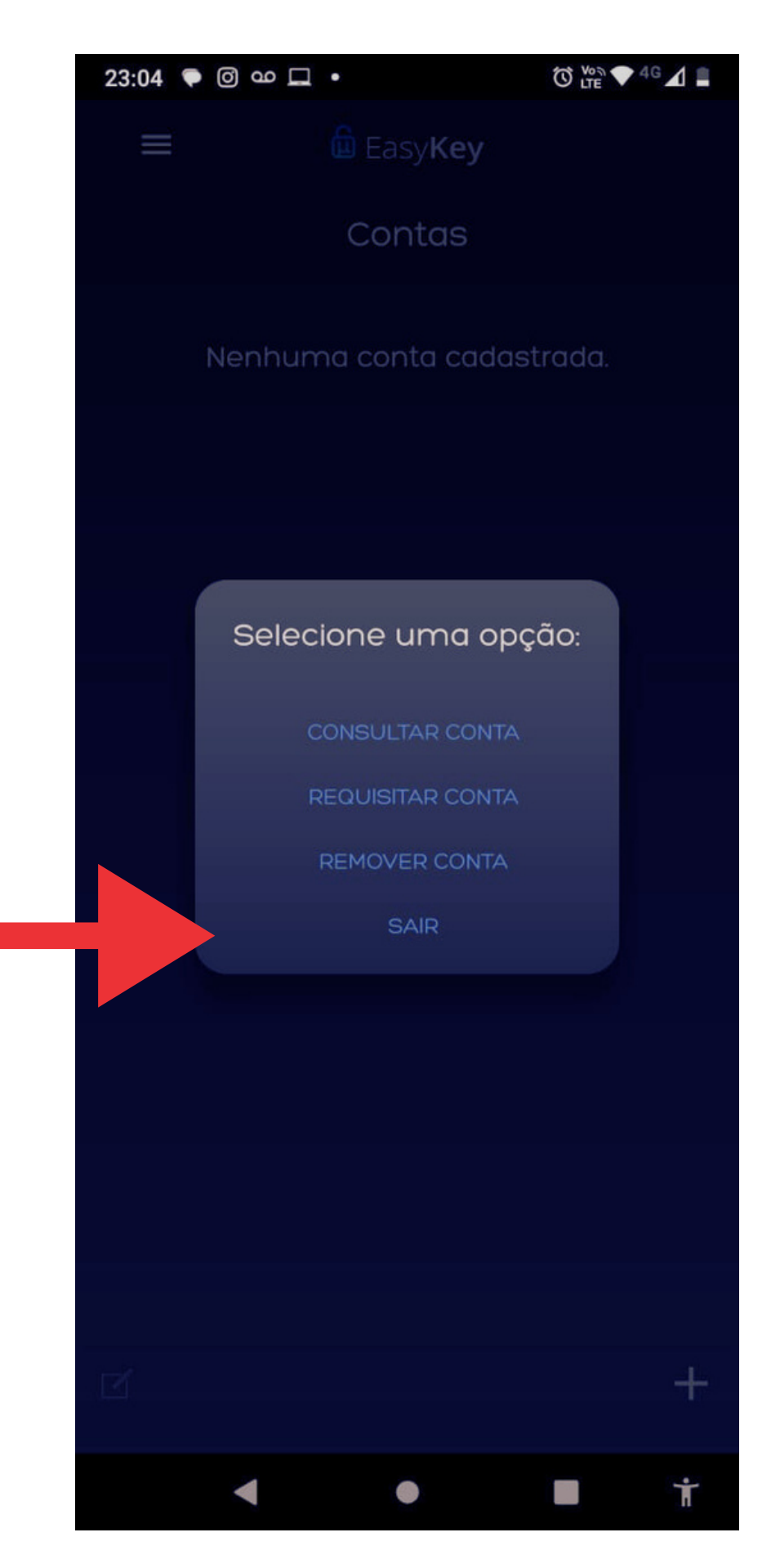

#### 2º passo:

Clique no + no canto inferior direito e crie uma conta com os dados que foram passados pelo síndico ou Administradora.

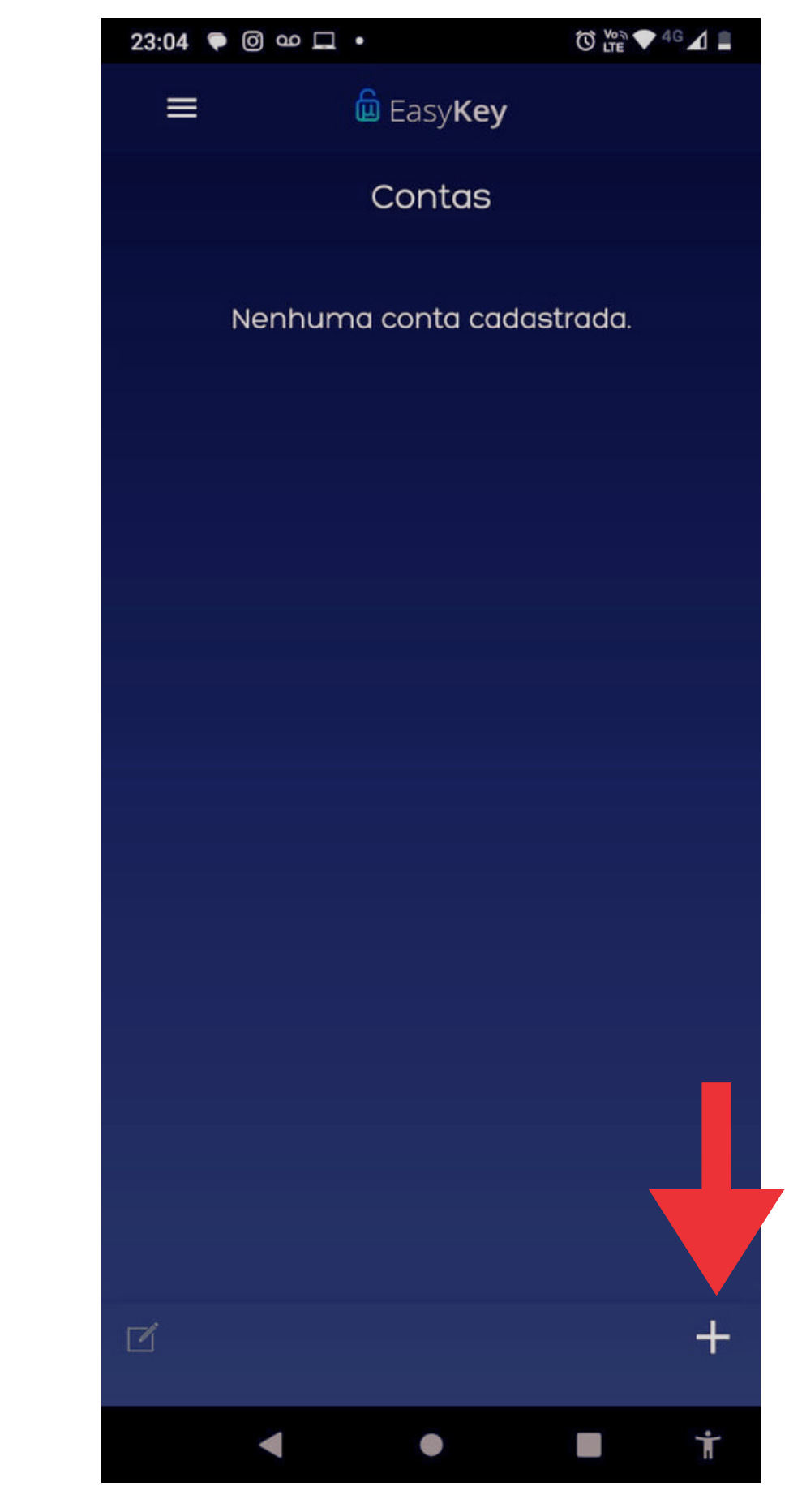

#### 3° passo:

Solicitar informações de acesso ao Síndico ou Administradora do condomínio .

#### 4° passo:

Inserir as informações no aplicativo e clicar em salvar .

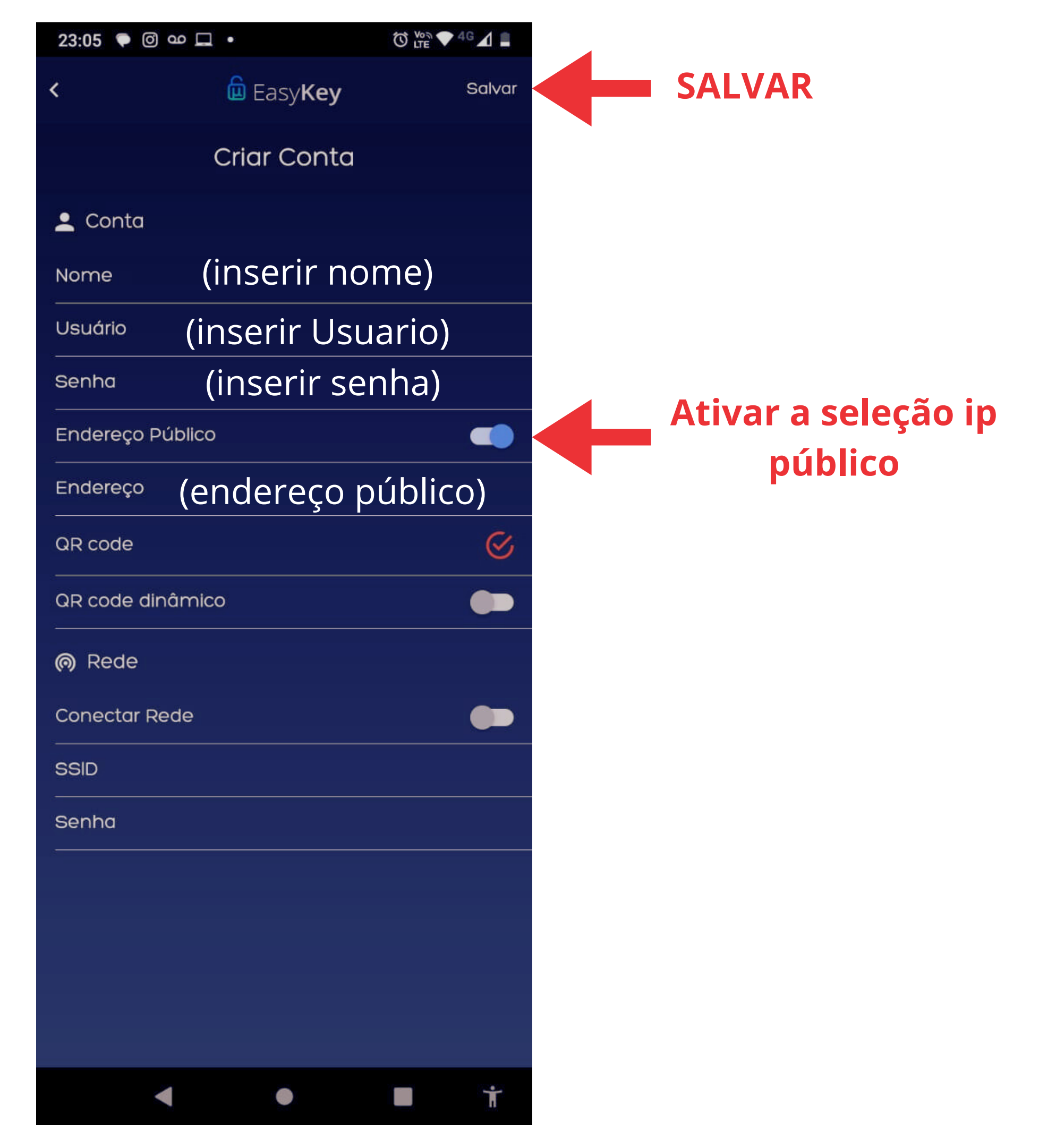

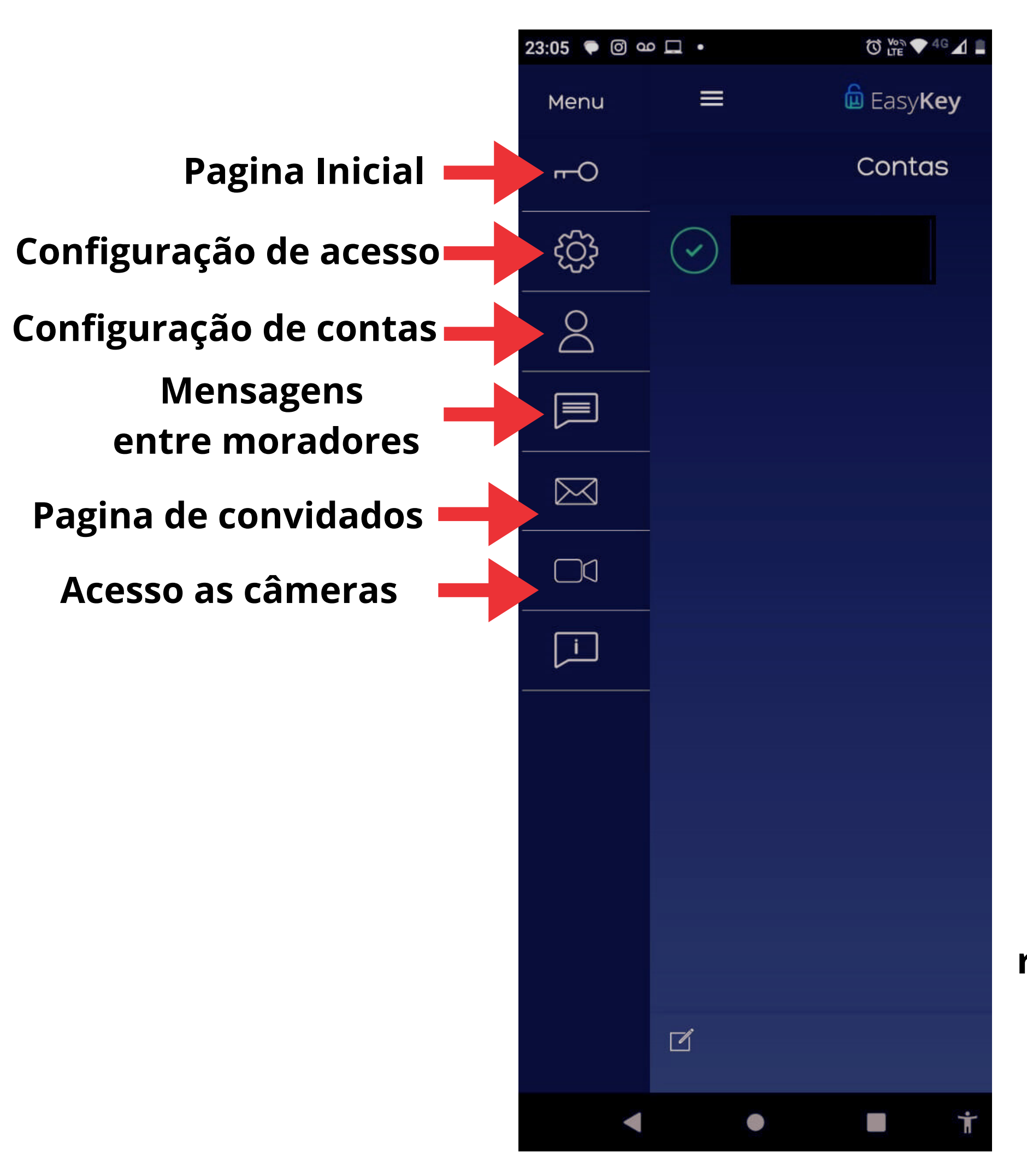

Visualiza a câmera do porteiro ip

Botão de liberação de portas, segure pressionado para a liberação da porta remotamente.

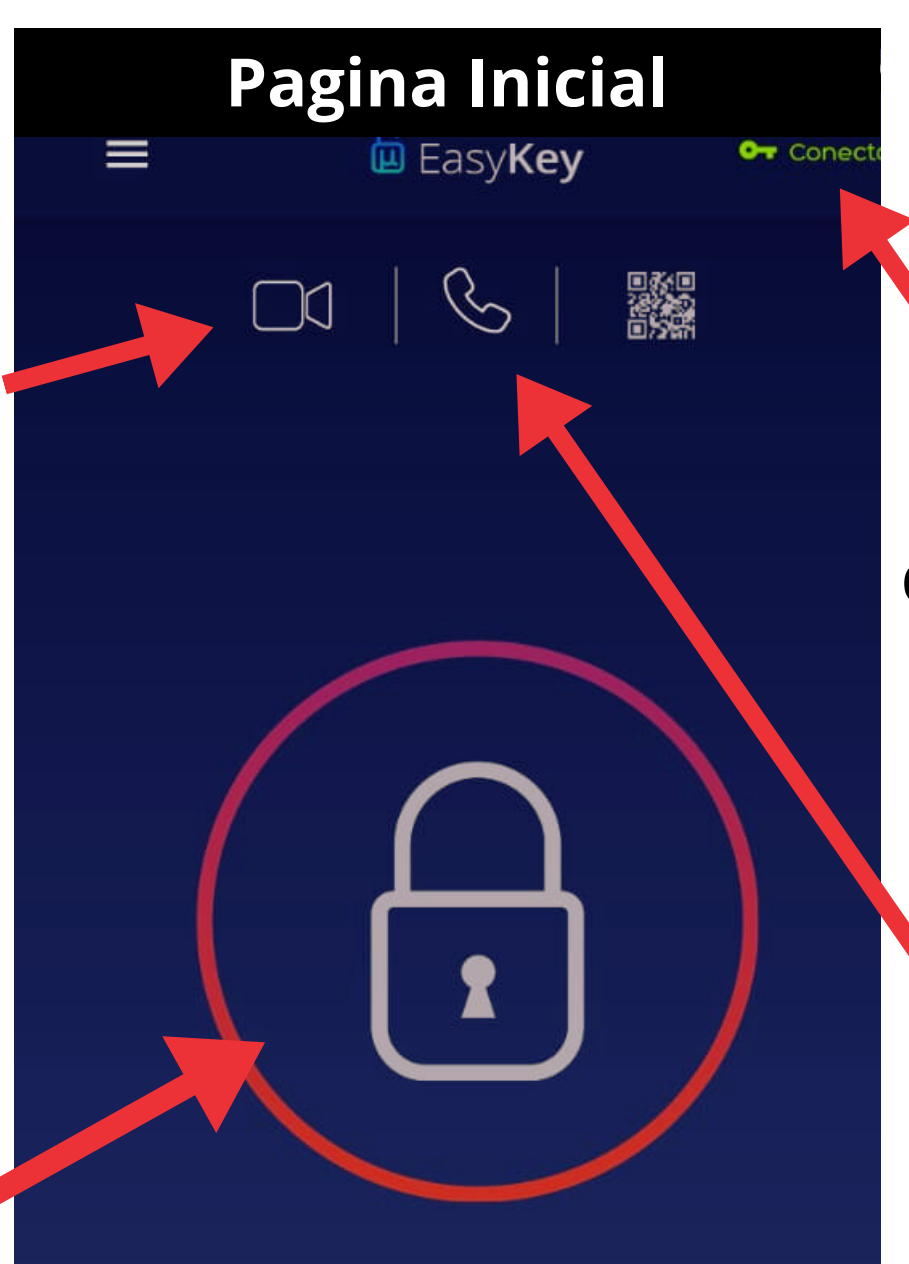

Tem que estar conectado para executar qualquer funcão

#### Ligação entre apartamentos

#### Danilo Raczkowiak 1

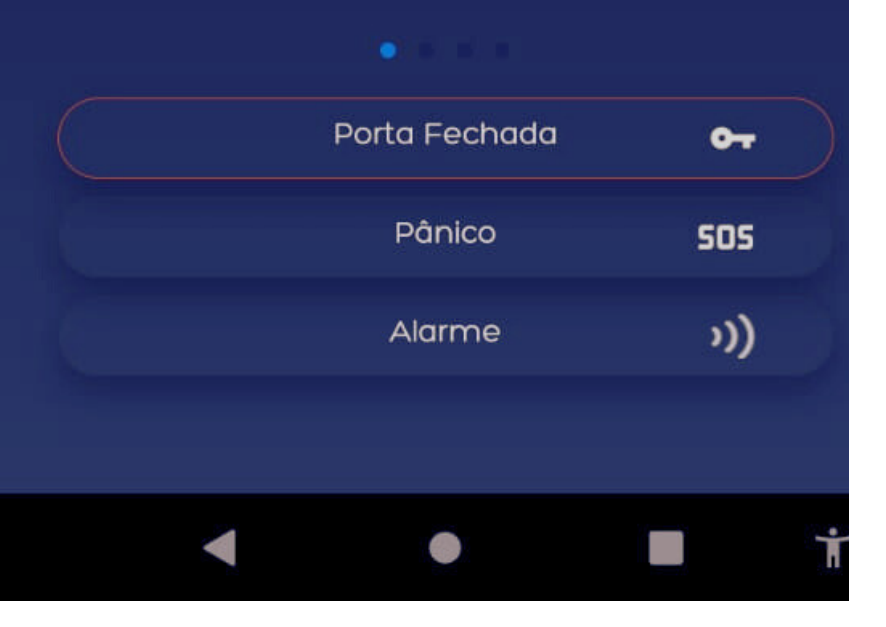

| 23:06 🔎 | 0 00 🗖          | •                        | Ů LTE ♥ 4G ▲ |
|---------|-----------------|--------------------------|--------------|
| <       |                 | <u> E</u> asy <b>Key</b> | <b>±</b>     |
|         |                 |                          |              |
|         |                 |                          |              |
|         |                 |                          |              |
|         |                 |                          |              |
|         |                 |                          |              |
|         | 1               | 2                        | 3<br>DEF     |
|         | /1              | 5                        | 6            |
|         | <b>4</b><br>бні | JKL                      | MNO          |
|         | 7<br>PQRS       | 8<br>TUV                 | 9<br>wxyz    |
|         | *               | 0                        | #            |
|         |                 |                          |              |
|         |                 |                          |              |
|         |                 |                          |              |
|         |                 |                          |              |
|         | •               | ٠                        | ■ †          |

Relação de apartamentos para fazer chamadas

Para fazer chamadas entre apartamentos, somente digitar o número do AP e em seguida clicar no icone do telefone

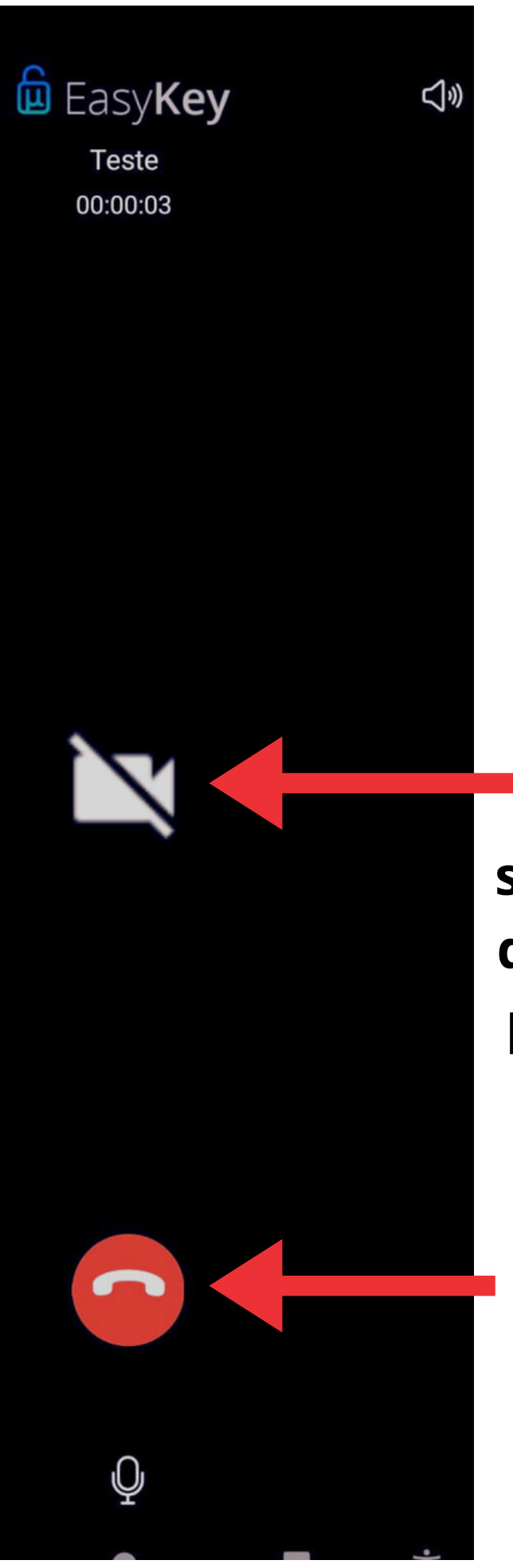

A câmera não é ativada na ligação entre apartamentos, somente em ligações do interfone externo para o apartamento

**Encerrar chamada** 

clique no ícone e seja atendido por um de nossos técnicos

### Suporte Técnico

### DL AUTOMAÇÕES ESPECIALIZADA EM CONDOMÍNIOS

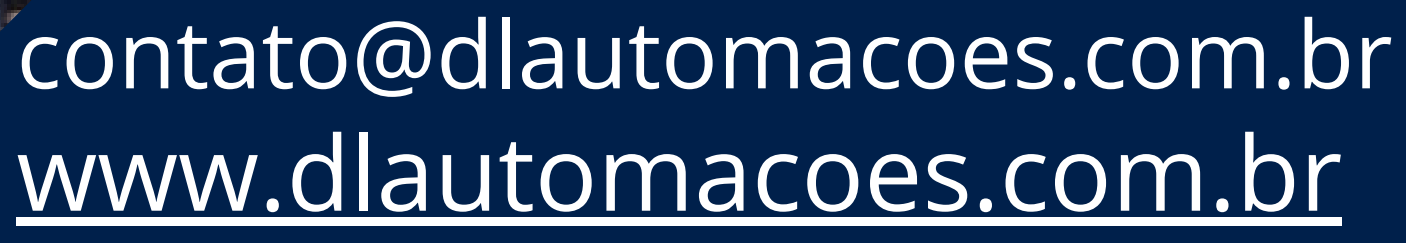

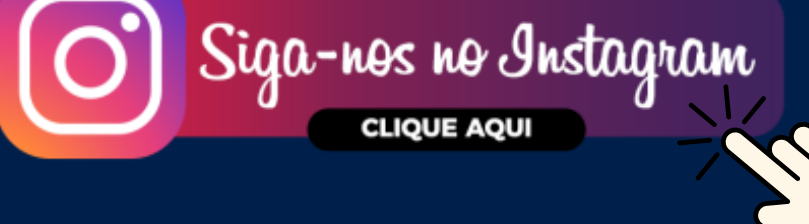